## Плата поста вызова Инструкция по программированию ХК491.10.00 И

## 1 Порядок программирования платы XK491.10.00 с помощью ST-LINK

1.1 Подключить кабель программирования к программатору и плате (контакты 1 розеток кабеля к контактам 1 программатора и платы). Подключить программатор к компьютеру с помощью кабеля USB. Подать на плату напряжение питания + 24 В.

1.2. Запустить программу ST Visual Programmer. Открывается окно:

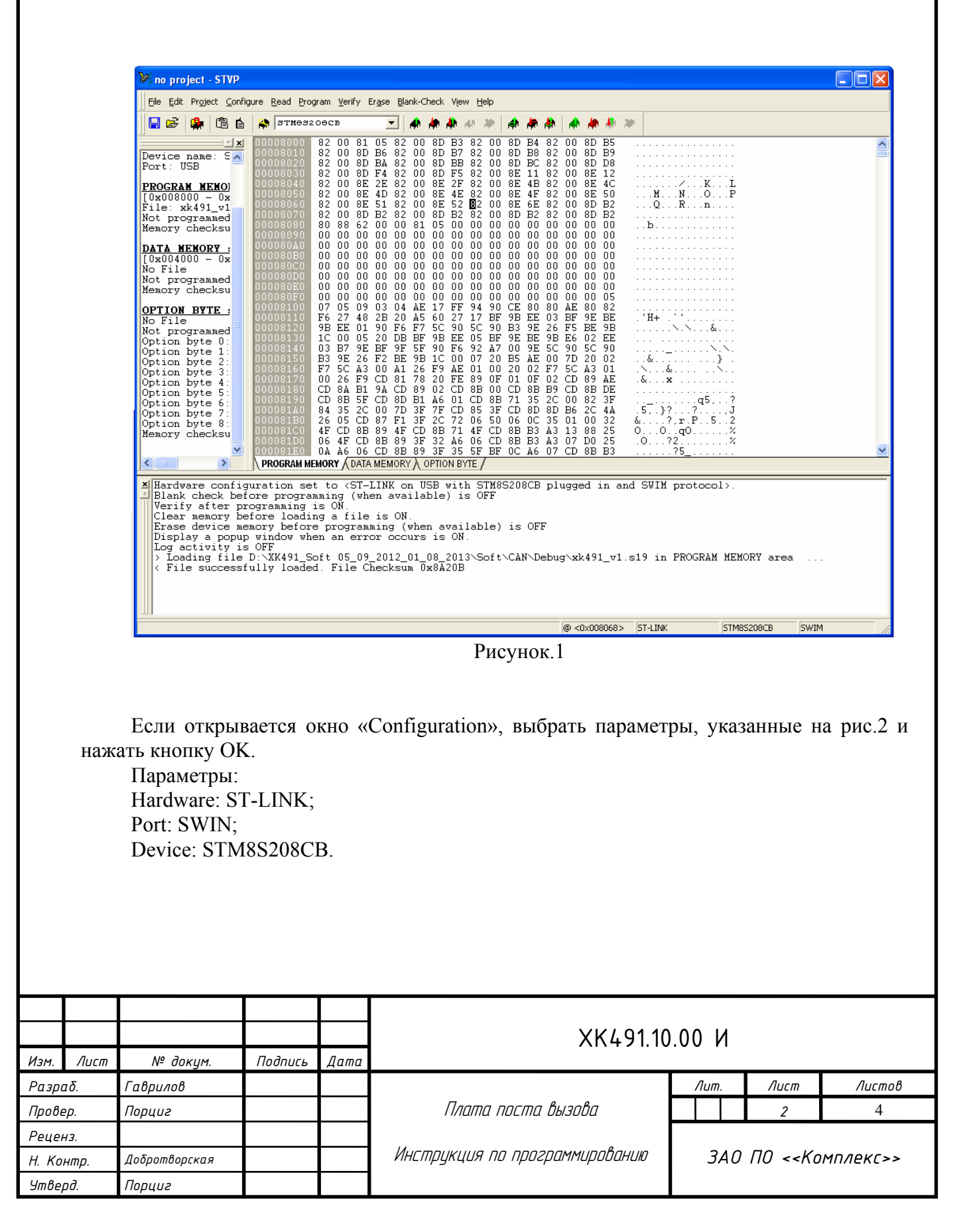

| Hardware :                  | Port :            | Device :    |   |
|-----------------------------|-------------------|-------------|---|
| RLINK                       | USB               | STM0L15×C4  | ~ |
| 3T7255-EPB                  |                   | STM0L15×C6  | L |
| 3T72589-EPB                 |                   | STM0L15×C0  |   |
| ST726X-EPB                  |                   | STMOL15×G4  |   |
| ST7277-EPB                  |                   | STMOL15×G6  | _ |
| ST727×4-EPB                 |                   | STMOL15×K4  |   |
| ST7-DVP3                    | Programming mode: | STMOL15×K6  |   |
| ST7-EMU3                    |                   | STMOL15×MO  |   |
| ST7MDPO1-EPB                | JTAG              | STMOL15×R6  |   |
| ST7MDT10-EPB                | SMD               | STM0L15×R0  |   |
| ST7MDT1-DVP                 | SWIN              | STMOL162M0  |   |
| ST7MDT1-DVP2                |                   | STMOL162R0  |   |
| ST7MDT1-EPB                 |                   | STMOSOOSFS  |   |
| ST7MDT1-EPB2                |                   | STMOSOOSKS  |   |
| ST7MDT1-KIT                 |                   | 3788300566  |   |
| ST7MDT20.I_EDB              |                   | STMOSOOSKS  |   |
| ST7MDT20M-EPB               |                   | STMOSOCORO  |   |
| ST7MDT25_FPB                |                   | STMOSIO2E2  |   |
| ST7NDT2-DUD                 |                   | STRESIOSES  |   |
| ST7MDT2-D0F                 |                   | STNOSIOSI'S |   |
| ST7MDT2-D0F2                |                   | STNOSIOSKS  |   |
| ST7MDT2-LFD<br>ST7MDT2_FDB2 |                   | STNOSIOSK4  |   |
| SI/MDIZ-EPB2                |                   | STM0S103×0  |   |
| ST/MDT2-KIT                 |                   | 3100320700  |   |
| ST/MDI4-LPB                 |                   | 3100320700  |   |
| SI/MDI4-KII                 |                   | SIMOS207CB  |   |
| SI/MDIS-LPB                 |                   | SIM03207K0  |   |
| SI/MDIO-LPD2                |                   | STN05207K0  |   |
| ST/MDI/-EPB2                |                   | 3100320700  |   |
| ST/MDINI-LPB                |                   | STN03207MB  |   |
| ST7MDTSI-EPB                |                   | STM6S207R6  |   |
| ST7MDTU2-EPB                |                   | STMOS207R0  |   |
| ST7MDTU3-EPB                |                   | STM6S207RB  |   |
| ST7MDTUS-EPB                |                   | STM6320736  | _ |
| STYUDO5/UD13                |                   | 3TM8320738  |   |
| STICE                       |                   | 3TM832073B  |   |
| STICK                       |                   | STM03200C6  |   |
| ST-LINK                     |                   | STM03200C0  |   |
| ST-TSLINK                   |                   | STM63206CB  |   |

Рисунок.2

Изм.

Открывается окно рис.1. 1.3 Нажать File -> Open. Открыть папку, в которой сохранен файл EK1\_3.hex.

| M          |              | C              | Эткрыть                          |                  | ×     |
|------------|--------------|----------------|----------------------------------|------------------|-------|
| Папка: 🚺   | 🔓 Новая папн | a              | •                                | ← 🗈 💣 📰▼         |       |
| Имя        |              | ^              |                                  | Дата изменения   | Т     |
| EK.hex     |              |                |                                  | 25.02.2014 10:08 | Φ.    |
| <          |              |                |                                  |                  | >     |
| Имя файла: |              |                |                                  | Откры            | ъ     |
| Тип файлов | Intel HEX F  | Files (*.hex)  |                                  | • Отмен          | ia    |
| Зыбрать эт | тот файл, н  | ажать <u>(</u> | Рис <u>.</u><br><u>Э</u> ткрыть. | унок.3           |       |
|            |              |                |                                  |                  |       |
|            |              |                |                                  | XK491.10         | .00 И |

1.4 Программа загружается в память программатора за 2-6 с.

1.5 Выбрать закладку PROGRAM MEMORY (если она не выбрана).

1.6 Нажать Programm -> All Tabs. Программа загружается в контроллер. Сообщения в окне должны иметь следующий вид:

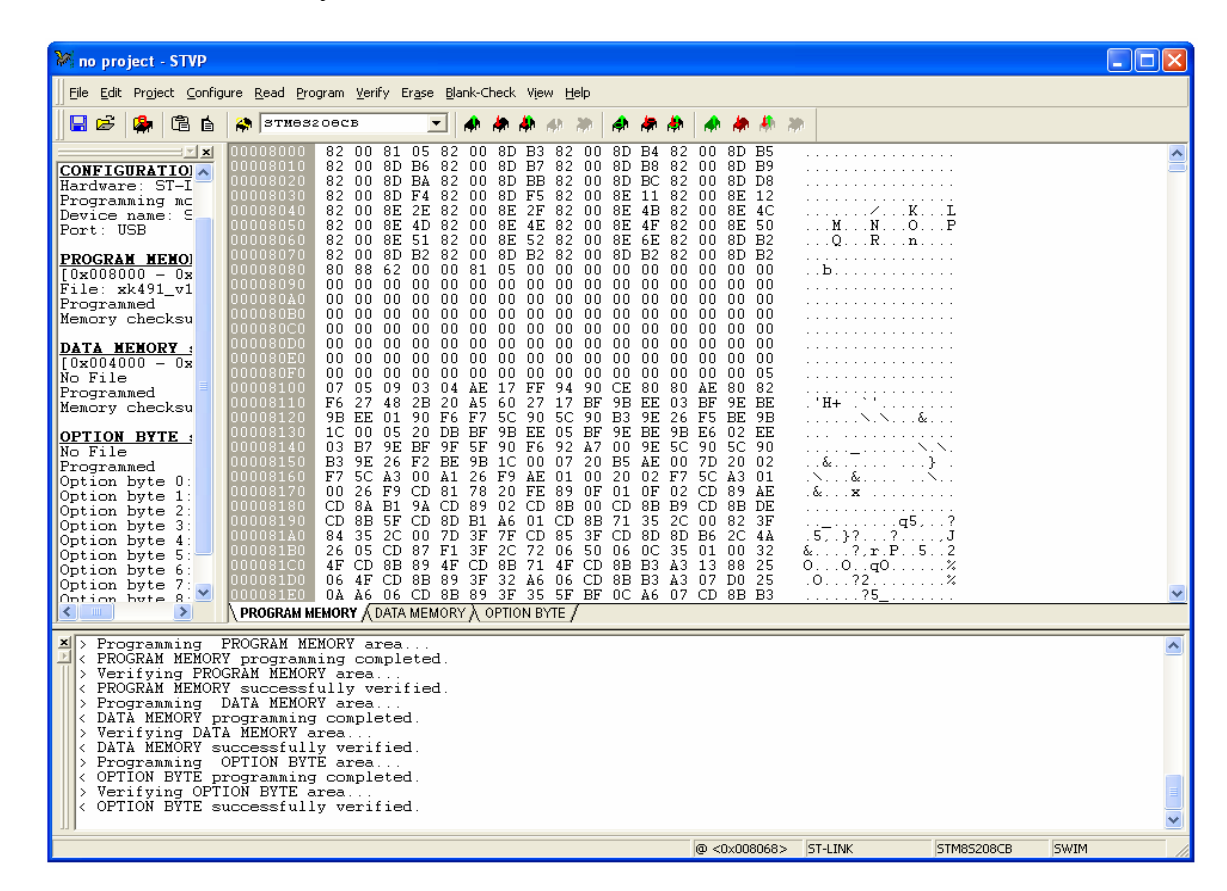

## Рисунок.4

1.7Если необходимо запрограммировать следующую плату, отключите текущую плату, подключите следующую и проделайте пункт 1.6.

1.8 Отключить кабель программирования от платы. Выключить и включить питание. Должна запуститься рабочая программа.

|      |      |          |         |      |               | Лист |
|------|------|----------|---------|------|---------------|------|
|      |      |          |         |      | ХК491.10.00 И | 4    |
| Изм. | Лист | № докум. | Подпись | Дата |               |      |